Once logged in eTime:

Select My Quicknavs (red tab at the top)  $\rightarrow$  Pay Period Close From the Show drop down menu select All Home and Transferred In From the Time Period drop down menu select the appropriate pay period (previous or current)

| ×                                                                   | GENERAL -                                      | MY QUICKNA                                                                                                    | /S TIM                                                                                                    | ЕКЕЕРІ                                                                                                    |             |
|---------------------------------------------------------------------|------------------------------------------------|----------------------------------------------------------------------------------------------------|----------------------------------------------------------------------------------------------------|----------------------------------------------------------------------------------------------------|-------------|
| d   Schedule   Pe<br>CARD<br>red: 10:21AM<br>Actions • 1<br>Date    | eople   Reports  <br>Punch ▼ Amoun             | QuickFind<br>Employee Group<br>Totals Rollup<br>Sign Off<br>Pay Period Close<br>Pay Period Close<br>Pay Code Totals | Set<br>-ManagerDetail                                                                                                | Ro<br>od Cui<br>Approv                                                                                               |             |
| necard   Schedule   Pee<br>AY PERIOD CLOS<br>ast Refreshed: 10:23AM | GENERAL - MY (<br>ople   Reports   Leave<br>SE | QUICKNAVS V<br>Cases<br>Show                                                                                        | Ad Hoc<br>Active - No                                                                                                | SCHEDULING V                                                                                                    | MY INFORMAT |
| Actions <b>*</b> Punch <b>*</b> A                                   | mount 🔻 Accruals 🔻                             | Schedule V App                                                                                                    | All Home a                                                                                                    | and Scheduled Job Trans<br>and Scheduled Job Trans                                                                   | s           |
| Person ID                                                           | Name                                           | 14                                                                                                    | All Home a<br>ALL Home<br>Arrears-A<br>Arrears-In<br>BW > 8 Hou<br>Cates - Gra<br>CCGA Sup<br>Comp Tim<br>Copy of EE | active/Term<br>active/Term<br>urs in a day<br>d Assistants<br>ervisors-TEST<br>e To Be Paid Out<br>is Not Signed Off |             |